# Timer für die Abmeldung von Benutzern im Leerlauf in der EPNM-GUI konfigurieren

## Inhalt

Einleitung Voraussetzungen Anforderungen Verwendete Komponenten Konfigurieren Systemebene Benutzerebene

# Einleitung

In diesem Dokument werden die Schritte zum Ändern des Timers für die Abmeldung von Benutzern bei Inaktivität in Evolved Programmable Network Manager (EPNM) beschrieben.

## Voraussetzungen

## Anforderungen

Cisco empfiehlt, dass Sie über Kenntnisse des EPN Manager verfügen.

Anmerkung: Erforderlicher Zugriff auf die EPNM-Benutzeroberfläche.

#### Verwendete Komponenten

Die Informationen in diesem Dokument basieren auf EPNM.

Die Informationen in diesem Dokument beziehen sich auf Geräte in einer speziell eingerichteten Testumgebung. Alle Geräte, die in diesem Dokument benutzt wurden, begannen mit einer gelöschten (Nichterfüllungs) Konfiguration. Wenn Ihr Netzwerk in Betrieb ist, stellen Sie sicher, dass Sie die möglichen Auswirkungen aller Befehle verstehen.

## Konfigurieren

Sie müssen diese Änderung auf zwei Ebenen vornehmen (Systemebene und Benutzerebene).

### Systemebene

Navigieren Sie zuAdministration > Setting > System Settings.UnterGeneral,auswählen Serverund ändern Sie den Timeout-Wert wie in diesem Bild dargestellt:

| e uludu Evolved Programma                 | able Network Manager                                                                              |
|-------------------------------------------|---------------------------------------------------------------------------------------------------|
| Administration / Settings / S             | ystem Settings 🛧                                                                                  |
| System Settings                           | General<br>Server                                                                                 |
|                                           | • The page will automatically reload once the Global Idle Timeout settings are changed and saved. |
| Q Search All                              | Global Idle Timeout                                                                               |
| Help Us Improve                           | Logout all idle visers                                                                            |
| Proxy<br>Login Disclaimer                 | Logout all idle<br>users after 15 min ~<br>10 min<br>15 min                                       |
| Report<br>Server                          | Restart applicatio     60 min                                                                     |
| Software Update                           | Restart EPN M 120 min 600 min                                                                     |
| Support Request                           |                                                                                                   |
| Cisco DNA Center coexistence              | FTP                                                                                               |
| User Defined Fields                       |                                                                                                   |
| <ul> <li>Mail and Notification</li> </ul> | ● Enable ○ Disable                                                                                |
| Change Audit Notification                 | Listening on Port 21                                                                              |

#### Benutzerebene

Mail Server Configuration

Klicken Sie oben rechts auf das Symbol Settings (Einstellungen), und wählen SieMy Preferences.

| root - ROOT-DOMAIN 🔅    |
|-------------------------|
| gged In As root         |
| og out                  |
| hange Password          |
| et Current Page As Home |
| y Preferences           |
| upport Cases            |
| ual Domain: ROOT-DOMAIN |
|                         |

Ändern Sie den Timeoutwert wie gewünscht, und klicken Sie aufsave.

| Gen | eral Alarms & Events                              |
|-----|---------------------------------------------------|
|     | Chassis racks to display 2                        |
| •   | Service Provisioning                              |
|     | Default Technology Carrier Ethernet 🔻 🚱           |
|     | Default Service Type Access EPL 🔻 🕜               |
| •   | Device Inventory List View                        |
|     | Device List Table Refresh Interval Do not refresh |
| •   | Mobility Services Engine                          |
|     | Use MSE Admin View 🔽 🔞                            |
| •   | User Idle Timeout                                 |
|     | Logout idle user 🔽 👔                              |
|     | Logout idle user after 600 min 🔻 🕐                |
|     |                                                   |

Melden Sie sich ab, und melden Sie sich wieder an, damit die Änderungen wirksam werden.

#### Informationen zu dieser Übersetzung

Cisco hat dieses Dokument maschinell übersetzen und von einem menschlichen Übersetzer editieren und korrigieren lassen, um unseren Benutzern auf der ganzen Welt Support-Inhalte in ihrer eigenen Sprache zu bieten. Bitte beachten Sie, dass selbst die beste maschinelle Übersetzung nicht so genau ist wie eine von einem professionellen Übersetzer angefertigte. Cisco Systems, Inc. übernimmt keine Haftung für die Richtigkeit dieser Übersetzungen und empfiehlt, immer das englische Originaldokument (siehe bereitgestellter Link) heranzuziehen.